1) Bei Justedu.at müssen sich die Eltern (Rolle Schüler) registrieren und gleich die Seriennummer eingeben..

| ACP                                                                                                    | HOME SHOP ANMELDEN                                                                                              |
|----------------------------------------------------------------------------------------------------|----------------------------------------------------------------------------------------------------|
|                                                                                                    |                                                                                                    |
| Noch nicht registriert? Finde hier eine detaillierte Anleitung wie du dein Benutzerkonto<br>erstellen kannst. | Anleitung ansehen                                                                                               |
|                                                                                                    |                                                                                                    |
| Anmelden                                                                                                    | Neues Kundenkonto anlegen                                                                                       |
| Benutzername oder E-Mail-Adresse *                                                                            | Vorname *                                                                                                    |
| weinmayer@yahoo.de<br>Passwort*                                                                               | Nachname *                                                                                                    |
| Angemeldet bleiben                                                                                            | laste                                                                                                    |
| Anmelden                                                                                                    | Dsterreich 🗸                                                                                                    |
| Passwort vergessen?                                                                                           | Straße mit Hausnummer *                                                                                         |
|                                                                                                    | Straßenzusatz                                                                                                   |
|                                                                                                    | Chudes                                                                                                    |
|                                                                                                    | 2007 -                                                                                                    |
|                                                                                                    | PLZ*                                                                                                    |
|                                                                                                    | Telefonnummer                                                                                                   |
|                                                                                                    | E-Mail-Adresse *                                                                                                |
|                                                                                                    | Description of the second second second second second second second second second second second second second s |
|                                                                                                    | FapSwort."                                                                                                    |
|                                                                                                    | Benutzerrolle®                                                                                                  |
|                                                                                                    | Schüler 🗸                                                                                                    |

Ich habe die Datenschutzerklärung gelesen und stimme ihr zu. \*

Seriennummer\*

Neues Kundenkonto anleger

2) Danach auf Support (roter Knopf rechts). Den fand niemand auf Anhieb. Alle glaubten, das ist die aktive Seite und suchten im linken Menü.

| АСР                              |                                                                                                    | HOME SHOP MEIN ACCOUNT SUPPORT                                                                                                    |
|----------------------------------|----------------------------------------------------------------------------------------------------|----------------------------------------------------------------------------------------------------|
|                                  |                                                                                                    |                                                                                                    |
| Dashboard                        | Hallo weinmayer@yahoo.de (nicht weinmayer@yahoo.de? Abmelder                                                                   | 1)                                                                                                    |
| Bestellungen                     | In deiner Konto-Übersicht kannst du deine letzten Bestellungen anse<br>die Kontodotaile bescheiten                             | ehen, deine Liefer- und Rechnungsadresse verwalten und dein Passwort und                                                           |
| Downloads                        | de Kontoderans bearbeiten.                                                                                                    |                                                                                                    |
| Adresse                          | Jetzt Gerät versichern                                                                                                    |                                                                                                    |
| Konto-Details                    | Noch keine Geräteversicherung? Jetzt das justEDU Sorglos Paket si                                                              | chern, und gegen Schäden absichern!                                                                                                |
| Abmelden                         | justEDU Rundum-sorglos-Pa                                                                                                    | ket für ChromeOS                                                                                                    |
|                                  | Versicherungsleistungen (auszugsweise) 48 Monate ab Rechnun                                                                    | gsdatum                                                                                                    |
|                                  | <ul> <li>Bruch von Display/Gehäuse durch zB Sturzschaden</li> <li>Kurzschluss oder Überspannung zB beim Ladevorgang</li> </ul> | Beschädigung durch Feuer oder Blitzschlag     Beschädigung durch Dritte oder Vandalismus                                           |
|                                  | ✓ Defekt durch Bedienungsfehler                                                                                                | <ul> <li>Otselsengung durch price der Vandunsmuss</li> <li>Totalschaden (Reparatur nicht möglich oder unwirtschaftlich)</li> </ul> |
|                                  | Einbruchsdiebstahl und Raub zB aus Kfz     Beschädinung durch Elüssigkaitspintritt                                             | <ul> <li>Garantieschäden durch Material-, Konstruktions- und<br/>Montagefehler</li> </ul>                                          |
|                                  | Eccledargung daren hassigkersenerete                                                                                           | hert! Unica ALL GEMEINE BEDINGUNGEN                                                                                                |
|                                  |                                                                                                    |                                                                                                    |
|                                  | e199,00                                                                                                    |                                                                                                    |
|                                  | In                                                                                                    | den Warenkorb                                                                                                    |
|                                  |                                                                                                    |                                                                                                    |
| 3) Danach au                     | f Problemlösung.                                                                                                    |                                                                                                    |
| АСР                              |                                                                                                    | HOME SHOP MEIN ACCOUNT SUPPORT                                                                                                    |
|                                  | justEDU Supp                                                                                                    | ort                                                                                                    |
| Probleme mit deinem Gerät? Bitte | wähle eine der folgenden Kategorien, um einen Lösungsvorschlag zu erhalt                                                       | en. Sollte kein Lösungsvorschlag zum Erfolg führen, so kannst du im Anschluss ein                                                  |
|                                  | Supportticket eröffnen.                                                                                                    |                                                                                                    |

## Ticket Bereich

?

Problemlösung

Lösungsvorschläge zu Problemen mit Ihrem Gerät

Alle Lösungsvorschläge anzeigen

i

Allgemeine Bedienung

Tipps & Tricks zu Ihrem Gerät

Alle Tipps anzeigen

Hier finden Sie eine Übersicht Ihrer Support Tickets

| #    | TITEL                | GEÖFFNET   | STATUS  | AKTIONEN |
|------|----------------------|------------|---------|----------|
| 5941 | Schwarzer Bildschirm | 30/11/2021 | Wartend | Ansehen  |

4) zuerst die FAQs durchsuchen

| ACP                                    | HOME | SHOP | MEIN ACCOUNT | SUPPORT |
|----------------------------------------|------|------|--------------|---------|
|                                        |      |      |              |         |
| FAQs Durchsuchen                       |      |      |              |         |
| Bildschirm schwarz                     |      |      |              |         |
| Suche                                  |      |      |              |         |
| SUCHERGEBNISSE FÜR: BILDSCHIRM SCHWARZ |      |      |              |         |
| Schwarzer Bildschirm des Geräts        |      |      |              | +       |

5) Die Fragen durchgehen. Wenn alle Fragen mit Nein beantwortet werden, kommt man zum nächsten Schritt.

| ACP                                                                                                    |                                                                                                    | HOME                                                                                                    | SHOP                             | MEIN ACCOUNT       | SUPPORT |
|----------------------------------------------------------------------------------------------------|----------------------------------------------------------------------------------------------------|----------------------------------------------------------------------------------------------------|----------------------------------|--------------------|---------|
| Schwar                                                                                                    | zer Bildschirm des Geräts                                                                                                    |                                                                                                    |                                  |                    |         |
| Was kann ich                                                                                                    | tun, wenn der Bildschirm meines Chromebooks unerv                                                                                                    | vartet schwarz bleibt?                                                                                                    |                                  |                    |         |
| Sollte der Fall eintreten, dass der Bildschirm des C                                                                                                    | hromebooks unerwartet schwarz bleibt, so stehen eir                                                                                                    | nige Lösungsansätze zur Verfügung.                                                                                                    |                                  |                    |         |
| Ladezustand des Akkus zu gering?<br>Möglicherweise ist ein längeres Steckenlassen des<br>kann.                                                                                                    | : Ladegeräts, ohne zu versuchen das Gerät zu starten                                                                                                    | notwendig, damit der Akku ausreiche                                                                                                    | nd für ein                       | en Start geladen w | erden   |
| Wurde dein Problem gelöst?<br>Ja Nein                                                                                                    |                                                                                                    |                                                                                                    |                                  |                    |         |
| Ale un un un de Baldo rever Double de Martin (1997)                                                                                                    | en 197 Marine en                                                                                                    | The provide the targets download at Lategrad, due to write and offer 2 to the volume and g and an Ar<br>The <b>Control of Control of Con</b> | HORE SHOP HERVESS                | uz over            |         |
| unn er er ernen kom er mener elle (handen) anvande skon tek in okter angel kongeniteter før førge<br>Lakonende kon elle pres<br>Nakonende skon forskalsen else Lakgere, alere a vendere de foret a værenderedig den før åkka av elser for ens Sorgekinvenke<br>som | regenera es a ser es per consensa de Labora, de se este esta de la presenta de la de la consentención de la de<br>La de la defensa consentar de la desta de la desta de la desta de la desta de la desta de la desta de la desta<br>Handra de la desta de la desta de la desta de la desta de la desta de la desta de la desta de la desta de la de                                                                                                    | Herscheigteit die Gescheider der Heigheren erkeit nach der Gescher zu dersten 13. Sote werneting<br>Gesche werneting Schweitzerfehrten<br>Anste Bernetikte Erschlungen engenzemen naches kein ein sich dem das Geschlichten Schweitz Heidung werdenbeholt, Ne<br>dichler sich wertweren auch der Construktivert.                                                                                                    | bt ledgich eine Terse auf der Te | DOT N              |         |
| naga na da kalan kala kala da kala kala kala kala kala k                                                                                                    | Cent and a follow (Hub)<br>To all the end of the product operations were not all the following indications of the product of the set of the following of the following of the foll | Lis de Center Plangheterer Fandet gebreven?<br>Solle des Chombails et Planghetere Ansder des des des des papereres ses, Loss es a sequeides Debés de Neolaere                                                                                                    | or legar,                        |                    |         |
|                                                                                                    |                                                                                                    | a a                                                                                                    |                                  |                    |         |

## 6) Support-Ticket erstellen

| ACP |
|-----|

SUPPO

## Sehr geehrter Kunde

Ihr Tablett erfüllt die Anforderungen für einen Austausch. Wir senden Ihnen an die unten angegebene Adresse ein Ersatzgerät mit dem Paketdienst GLS. Der Paketbote nimmt das Defektgerät gleich mit. Wenn die Meldung vor 14:00 Uhr erfolgt, kann der Austausch am nächsten Werktag (Mo-Fr) erfolgen. Sollte sich bei unserer Eingangsprüfung oder im Zuge der Reparatur durch das Servicecenter des Herstellers herausstellen, dass Garantieausschlußgründe vorliegen (mechanische Gewalteinwinkung, Flüssigkeitseintritt, Blitzschlag, Feuer, außerordentliche Hitzeeinwirkung, Hochwasser, etc.), müssen wir Sie mit den Kosten des Ersatzgerätes belasten (Gesamtkosten, nicht nur Selbstbeteiligung).

Der Austausch kann nicht in der Schule durchgeführt werden. Es ist auch nicht möglich das Ersatzgerät an eine Paketstation oder an eine Postfiliale zu senden. Der Paketbote übergibt das Ersatzgerät nur, wenn er gleichzeitig das Defektgerät erhält. Um Ihnen die Abwicklung zu erleichtern, kann der Austausch auch an der Arbeitsstelle der Eltern abgewickelt werden. Bitte beachten Sie, dass Sie am Tag des Austausches in der Zeit von 08:00 bis 16:00 an der angegebenen Adresse erreichbar sind, da kein 2. Zustellversuch erfolgt!

Bitte das defekte Gerät vom restlichen Zubehör trennen (aus der Hülle rausnehmen). Sie brauchen das Defektgerät nicht verpacken, der Paketbote gibt dieses in die Verpackung des Ersatzgerätes. Sofern möglich löschen sie die Daten am Gerät, in dem sie es in den Werkszustand zurücksetzen. Es ist nicht möglich Daten vom Gerät zu retten.

Bitte fülle alle Felder aus, wir melden uns in Kürze!

| Support Ticket                                                                                                    |
|----------------------------------------------------------------------------------------------------|
|                                                                                                    |
| Vorname                                                                                                    |
| Florian                                                                                                    |
|                                                                                                    |
| Nachname                                                                                                    |
| Weinmayer                                                                                                    |
|                                                                                                    |
| Email Adresse *                                                                                                    |
| weinmayer@yahoo.de                                                                                                    |
|                                                                                                    |
| Telefonnummer *                                                                                                    |
|                                                                                                    |
|                                                                                                    |
| PI 7*                                                                                                    |
|                                                                                                    |
|                                                                                                    |
| 0:+*                                                                                                    |
|                                                                                                    |
|                                                                                                    |
|                                                                                                    |
| Straße + Hausnummer *                                                                                                    |
|                                                                                                    |
|                                                                                                    |
| Problem *                                                                                                    |
|                                                                                                    |
|                                                                                                    |
| Problembeschreibung *                                                                                                    |
| B 7 U 44 mm 年 年 寺 寺 寺 今 夕 ×                                                                                                    |
|                                                                                                    |
|                                                                                                    |
|                                                                                                    |
|                                                                                                    |
|                                                                                                    |
|                                                                                                    |
|                                                                                                    |
|                                                                                                    |
|                                                                                                    |
|                                                                                                    |
|                                                                                                    |
| A Seriennummer *                                                                                                    |
| A Seriennummer*                                                                                                    |
| Seriennummer* NXA94Ev0011220CDE57611                                                                                                    |
| Anhang                                                                                                    |
| Seriennummer *  NXA94EV0011220CDE57611  Anhang  Datei auswahlen Keine ausgewahlt                                                                                                    |
| Seriennummer *  NXA94EV0011220CDE57611  Anhang  Datei auswählen Keine ausgewählt  Ich bestätige alle aber gelistet Informationen zur Lieferzeitenet zur Zuratzkosten kommen kann *                                                                                            |
| Seriennummer *  NXA94EV0011220CDE57611  Anhang  Datei auswählen Keine ausgewählt Ich bestätige alle oben gelistet Informationen zur Lieferung gelesen zu haben und bin informiert, dass es bei Abwesenheit am Lieferzeitpunkt zu Zusatzkosten kommen kann. *                  |
| Seriennummer *  NXA94EV0011220CDE57611  Anhang  Datei auswählen Keine ausgewählt Ich bestätige alle oben gelistet Informationen zur Lieferung gelesen zu haben und bin informiert, dass es bei Abwesenheit am Lieferzeitpunkt zu Zusatzkosten kommen kann.*                   |
| Seriennummer *  NXA94EV0011220CDE57611  Anhang  Datei auswählen Keine ausgewählt Ich bestätige alle oben gelistet Informationen zur Lieferung gelesen zu haben und bin informiert, dass es bei Abwesenheit am Lieferzeitpunkt zu Zusatzkosten kommen kann. *                  |
| Seriennummer *  NXA94EV0011220CDE57611  Anhang  Datei auswahlen Keine ausgewählt Ich bestätige alle oben gelistet Informationen zur Lieferung gelesen zu haben und bin informiert, dass es bei Abwesenheit am Lieferzeitpunkt zu Zusatzkosten kommen kann. *                  |
| Seriennummer *  NXA94EV0011220CDE57611  Anhang  Datei auswahlen Keine ausgewählt Ich bestätige alle oben gelistet Informationen zur Lieferung gelesen zu haben und bin informiert, dass es bei Abwesenheit am Lieferzeitpunkt zu Zusatzkosten kommen kann. *  Ticket Absenden |

Sehr geehrter Kunde!

Ihr Tablett erfüllt die Anforderungen für einen Austausch. Wir senden Ihnen an die unten angegebene Adresse ein Ersatzgerät mit dem Paketdienst GLS. Der

Paketbote nimmt das Defektgerät gleich mit. Wenn die Meldung vor 14:00 Uhr erfolgt, kann der Austausch am nächsten Werktag (Mo-Fr) erfolgen. Sollte sich bei unserer Eingangsprüfung oder im Zuge der Reparatur durch das Servicecenter des Herstellers herausstellen, dass Garantieausschlußgründe vorliegen (mechanische Gewalteinwinkung, Flüssigkeitseintritt, Blitzschlag, Feuer, außerordentliche Hitzeeinwirkung, Hochwasser, etc.), müssen wir Sie mit den Kosten des Ersatzgerätes belasten (Gesamtkosten, nicht nur Selbstbeteiligung!).

Der Austausch kann nicht in der Schule durchgeführt werden. Es ist auch nicht möglich das Ersatzgerät an eine Paketstation oder an eine Postfiliale zu senden. Der Paketbote übergibt das Ersatzgerät nur, wenn er gleichzeitig das Defektgerät erhält. Um Ihnen die Abwicklung zu erleichtern, kann der Austausch auch an der Arbeitsstelle der Eltern abgewickelt werden. Bitte beachten Sie, dass Sie am Tag des Austausches in der Zeit von 08:00 bis 16:00 an der angegebenen Adresse erreichbar sind, da kein 2. Zustellversuch erfolgt!

Bitte das defekte Gerät vom restlichen Zubehör trennen (aus der Hülle rausnehmen). Sie brauchen das Defektgerät nicht verpacken, der Paketbote gibt dieses in die Verpackung des Ersatzgerätes. Sofern möglich löschen sie die Daten am Gerät, in dem sie es in den Werkszustand zurücksetzen. Es ist nicht möglich Daten vom Gerät zu retten.

Bitte fülle alle Felder aus, wir melden uns in Kürze!

7) Am nächsten Tag kam das Ersatzgerät.

Das Gerät war jedoch nicht zurückgesetzt. Die MS Frauenfeld hat es aber aus ihrer Admin Konsole gelöscht. Sonst hätte ich es nicht bei mir registrieren können.

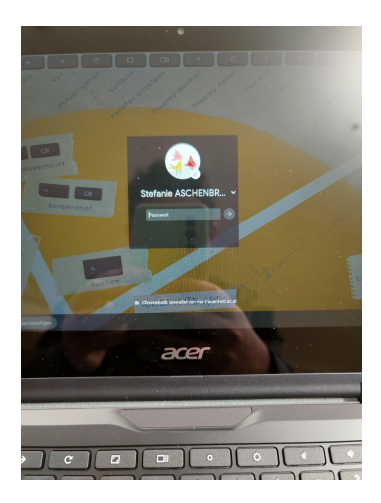

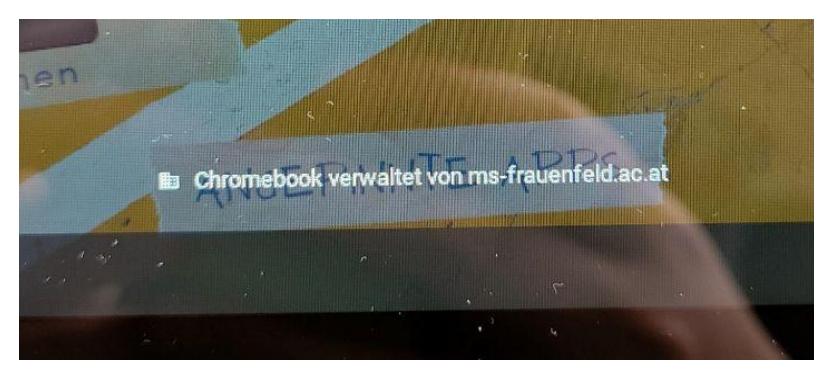

8) Die Eltern wollen ein neues oder 2. Gerät registrieren (z.B 2 Kinder).

Dann muss man auf der Startseite von justedu.at auf "Mein Gerät registrieren" klicken. Es geht nur auf der Startseit. Bei "Mein Account" usw. findet man den Punkt nicht. War nicht logisch für uns.

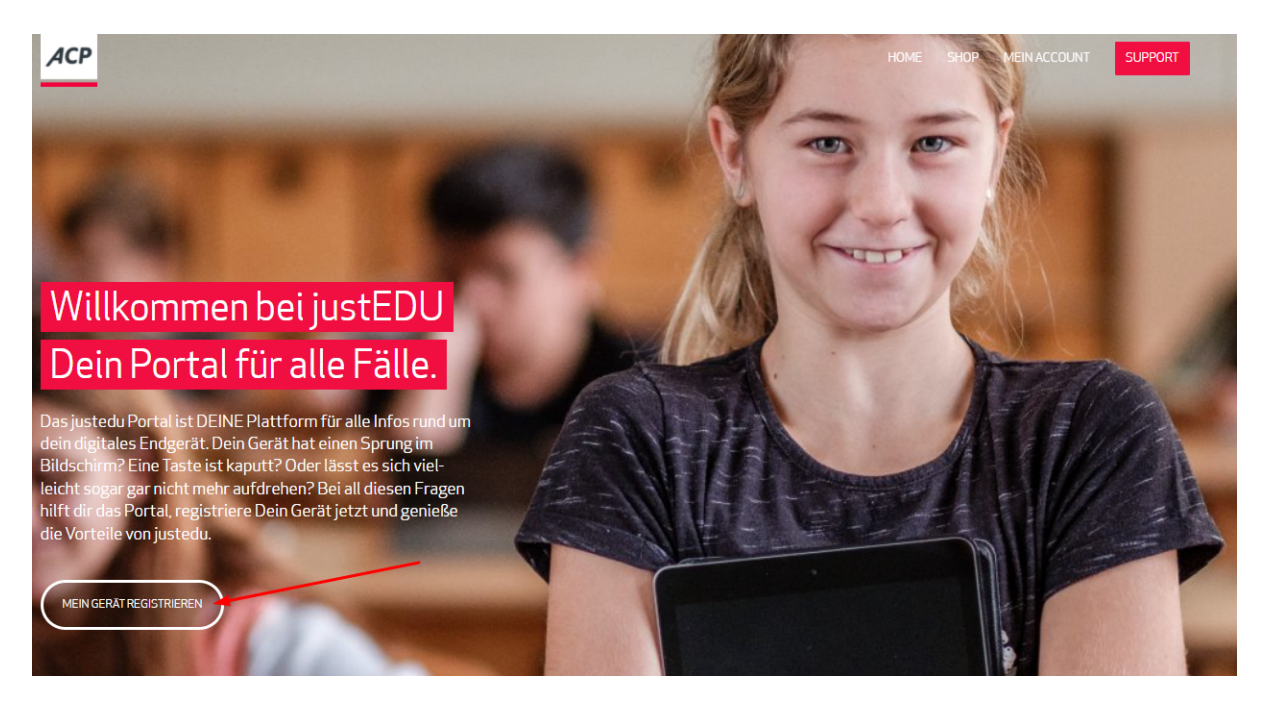

9) Weiteres Gerät hinzufügen.

| АСР           |                                       |          |                        | HOME SHOP MEIN | ACCOUNT SUPPORT     |
|---------------|---------------------------------------|----------|------------------------|----------------|---------------------|
|               | Geräte                                |          |                        |                |                     |
| Dashboard     | Gerate                                |          |                        |                |                     |
| Bestellungen  | NAME                                  | TYP      | SERIENNUMMER           | ARTIKELNUMMER  | LIEFERDATUM         |
| Downloads     | ACER Chromebook Spin 511 (R752T/C26N) | ChromeOS | NXA94EV0011220CDE57611 | SAC002         | 2021-10-12 12:00:00 |
| Adresse       | Weiteres Gerät hinzufügen             |          |                        |                |                     |
| Konto-Details | Seriennummer                          |          |                        |                |                     |
| Abmelden      | Gerät hinzufügen                      |          |                        |                |                     |

10)Das Austauschgerät von Schwechat konnten wir nicht hinzufügen. Haben ja andere Eltern registriert. :-)

| АСР           |                                         |                    |                                   | HOME SHOP ME            | N ACCOUNT SUPPORT   |
|---------------|-----------------------------------------|--------------------|-----------------------------------|-------------------------|---------------------|
| Dashboard     | Geräte Das Austau                       | uschgerät konnte   | n wir hier nicht registrieren. Ha | t ja jemand anderer sch | on getan :-)        |
| Bestellungen  | Seriennummer ist nicht gültig oder wurd | de bereits verwend | det.                              |                         |                     |
| Downloads     | NAME                                    | TYP                | SERIENNUMMER                      | ARTIKELNUMMER           | LIEFERDATUM         |
| Adresse       | ACER Chromebook Spin 511 (R752T/C26N)   | ChromeOS           | NXA94EV0011220CDE57611            | SAC002                  | 2021-10-12 12:00:00 |
| Konto-Details | Weiteres Gerät hinzufügen               |                    |                                   |                         |                     |
| Abmelden      | Seriennummer                            |                    |                                   |                         |                     |
|               | Gerät hinzufügen                        |                    |                                   |                         |                     |